# Wiring TI Precision Labs – PSpice® for T

### To place a wire

- From the Place menu, choose Wire (or "W")
- Click on the schematic page to start the wire.
  - The cursor can be changed to a crosshair by pressing F6

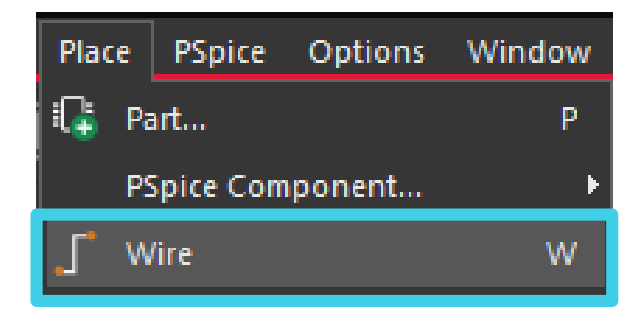

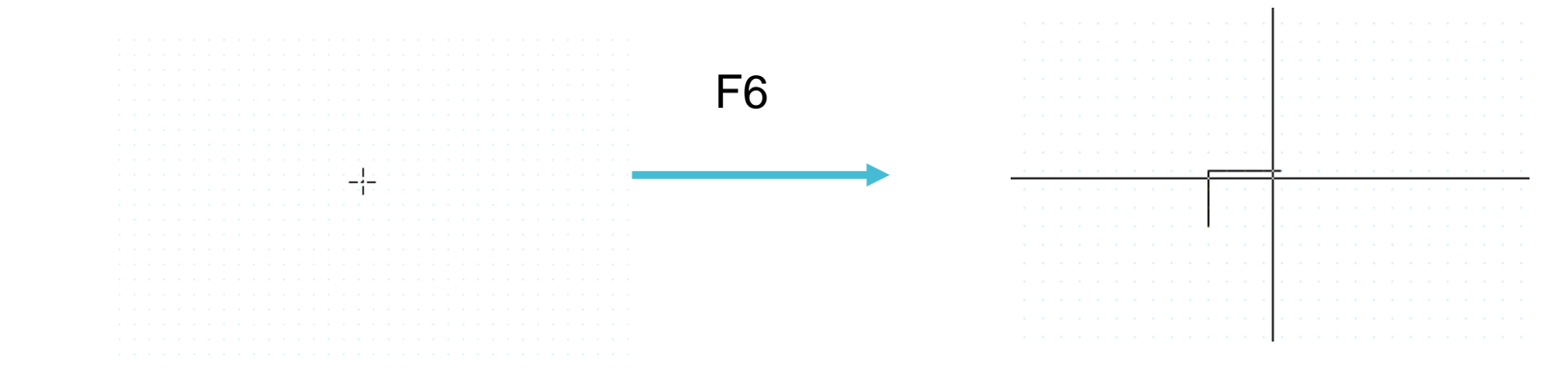

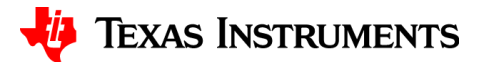

## Drawing

- Use the mouse to draw the wire.
- Click to place a vertex and change directions.
  - The vertex is constrained to multiples of 90 degrees.
  - To place non-orthogonal wires, hold "Shift" key.

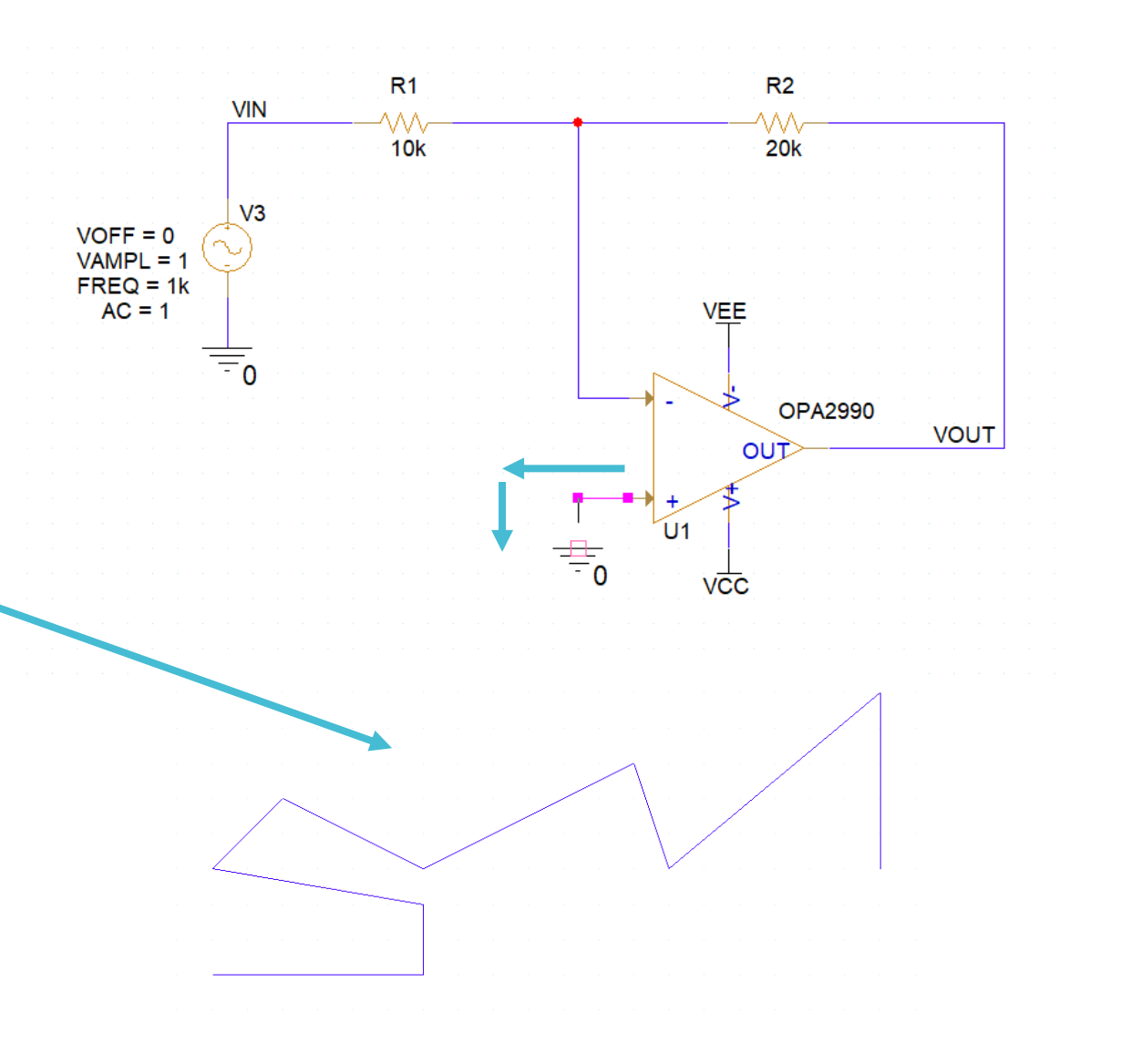

#### How to end the wire

 If connecting to a component pin or another wire, a single left-click ends the wire.

• If the wire is free-floating, doubleclick on the wire to end the wire.

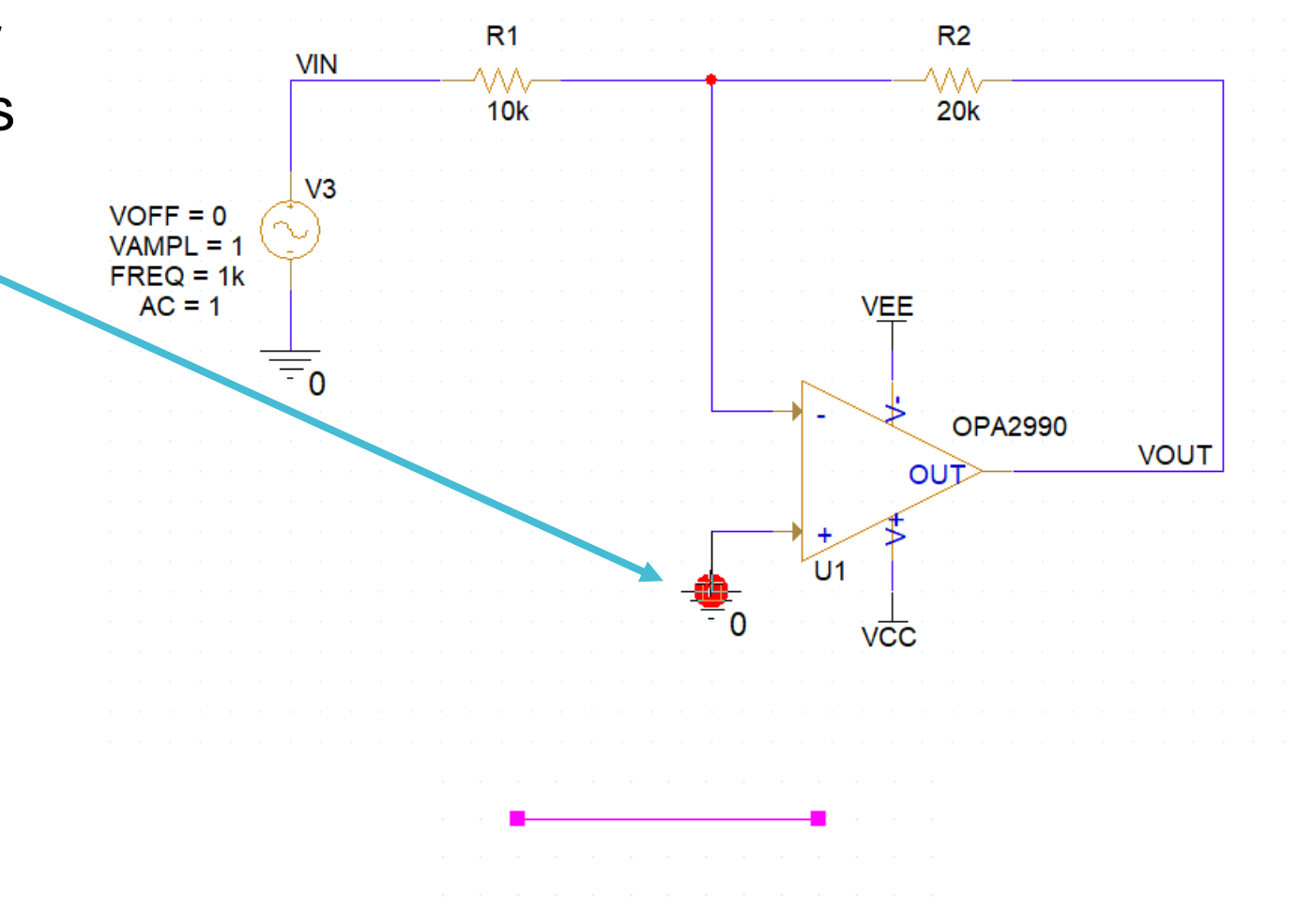

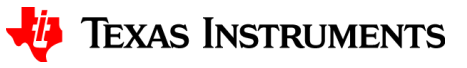

### **Done placing a wire**

• To finish wiring, select the selection tool or press "Esc" key

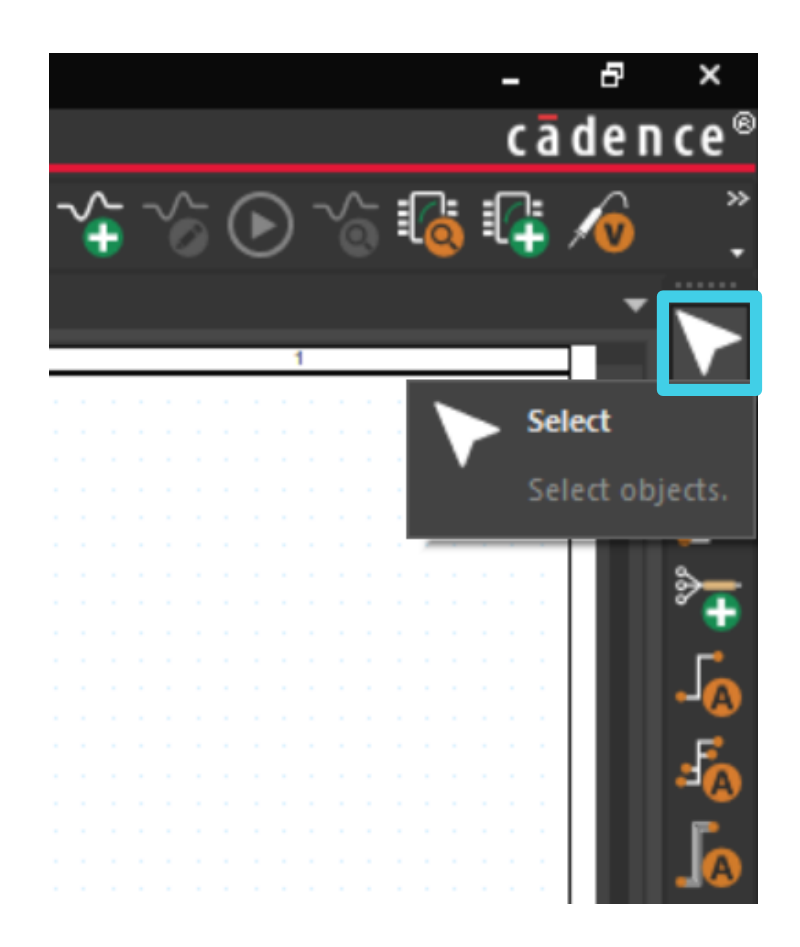

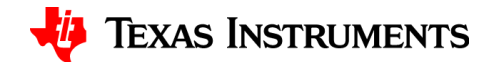

#### **Net aliases**

- From the Place menu, select Net Alias
- Enter net alias text, click OK.
- A rectangle representing the alias text is attached to the pointer.
  - The tip of the pointer must be touching the net in order to place the net alias.
- Within a schematic, wires with the same name or alias are electrically connected.

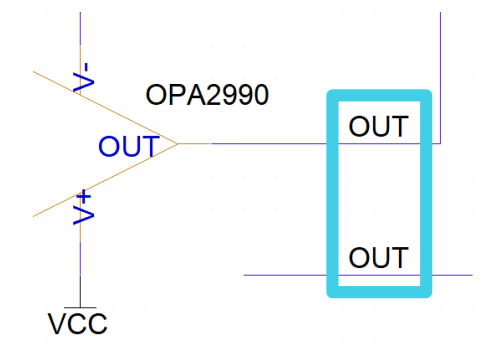

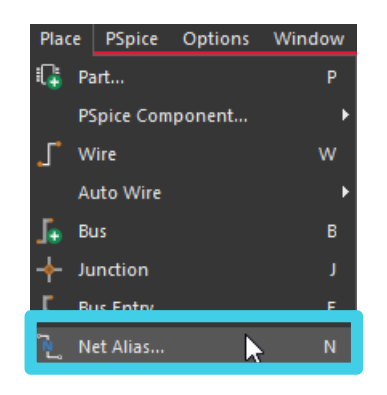

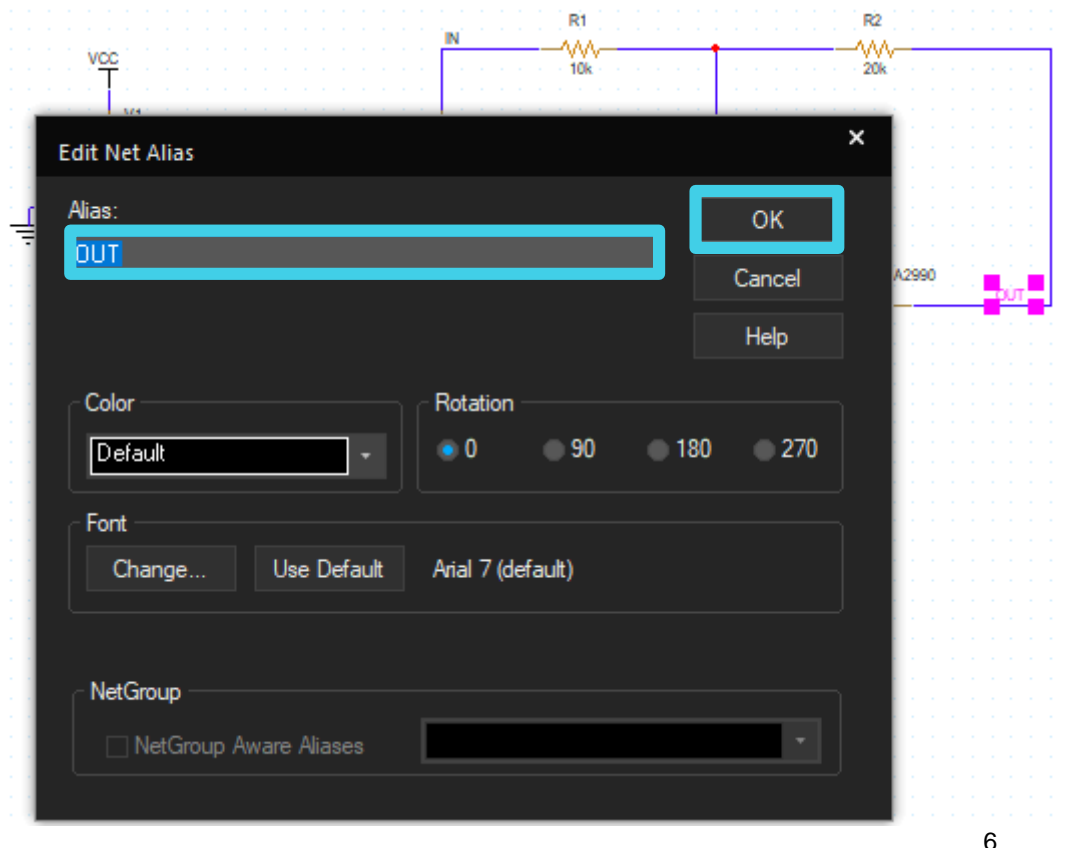

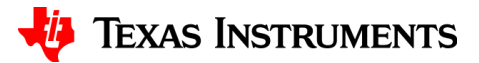

## Thanks for your time!

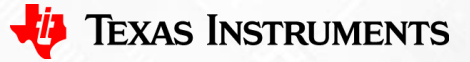

To find more **PSpice® for TI** technical resources and search products, visit **ti.com/tool/PSPICE-FOR-TI**.

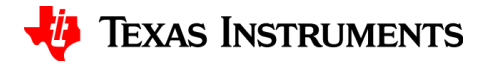